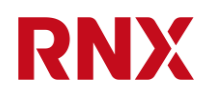

# UPDU RN3000 family hardware user manual

2022-10-20 / Revision: 2.7 / Author(s): IGIA / Public

Page 1 of 28

RIEDO NETWORKS Ltd / Route de la Fonderie 6 / CH-1700 Fribourg / Switzerland / +41 26 505 50 00 / info@riedonetworks.com / www.riedonetworks.com

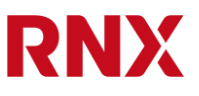

## 0. Table of Contents

| 0.     | Table of Contents                              | 2    |
|--------|------------------------------------------------|------|
| 0.1.   | List of figures                                | 3    |
| 0.2.   | List of tables                                 | 4    |
| 0.3.   | Confidentiality level                          | 4    |
| 0.4.   | Document History                               | 5    |
| 0.5.   | Glossary                                       | 5    |
| 1.     | Introduction                                   | 7    |
| 2.     | Product overview                               | 7    |
| 2.1.   | Product structure                              | 7    |
| 2.2.   | Intended use                                   | 8    |
| 3.     | Physical installation and decommissioning      | 8    |
| 3.1.   | Mounting                                       | 9    |
| 3.2.   | Connecting and disconnecting loads             | . 12 |
| 3.3.   | Using the MCBs                                 | . 13 |
| 3.4.   | Servicing the OVP                              | . 14 |
| 3.5.   | Decommissioning                                | . 15 |
| 4.     | User interface                                 | . 16 |
| 4.1.   | ICM user interface description                 | . 16 |
| 4.2.   | ICM operation with display and buttons         | . 16 |
| 4.3.   | POM user interface description                 | . 17 |
| 4.3.1. | Outlet numbering                               | . 17 |
| 4.3.2. | Phase indication                               | . 17 |
| 4.3.3. | Outlet status indication                       | . 17 |
| 4.3.4. | Quick select button                            | . 18 |
| 5.     | Software, firmware and connecting to the PDU   | . 18 |
| 6.     | Power over Ethernet and powering the PDU logic | . 18 |
| 6.1.   | Normal power of the PDU logic                  | . 19 |
| 6.2.   | PoE PSE port (ETH2)                            | . 19 |
| 6.3.   | PoE PD port (ETH1)                             | . 19 |
| 6.4.   | PoE network topology                           | . 19 |
| 6.5.   | Ethernet and PoE connection examples           | 20   |
| 6.5.1. | Star topology                                  | 20   |
| 6.5.2. | Chain topology                                 | . 21 |
| 6.5.3. | Loop topology                                  | . 21 |
| 6.5.4. | The third port                                 | .22  |
| 7.     | Technical support                              | .23  |
| 7.1.   | PDU reset                                      | .23  |
| 7.1.1. | Hardware PDU reset                             | .23  |
| 7.1.2. | Factory reset                                  | .23  |
| 7.1.3. | Bootloader mode                                | .23  |
| 7.2.   | Service and maintenance                        | 24   |

RIEDO NETWORKS Ltd / Route de la Fonderie 6 / CH-1700 Fribourg / Switzerland / +41 26 505 50 00 / info@riedonetworks.com / www.riedonetworks.com

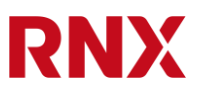

| 7.3.   | More technical support         |    |
|--------|--------------------------------|----|
| 8.     | Product specifications         |    |
| 8.1.   | Environmental                  |    |
| 8.2.   | Electrical                     |    |
| 8.3.   | Outlet switching (if equipped) | 26 |
| 8.4.   | Networking                     | 26 |
| 8.4.1. | Remote management, protocols   | 26 |
| 8.5.   | Other interfaces               | 27 |
| 8.6.   | Metering                       | 27 |
| 9.     | Accessories and spare parts    | 28 |

## 0.1. List of figures

| Figure 1: The UPDU and its interfaces (in this example a 3x16A model)                                            |
|----------------------------------------------------------------------------------------------------|
| Figure 2: Various mounting bracket examples. From left to right we have models RN1016, RN1017, RN1018 and RN1030 |
| Figure 3: Mounting bolts and slot panel cutout                                                                   |
| Figure 4: Mounting the RNxxxx on a rack10                                                                        |
| Figure 5: Fix the two knurled bolts at the desired location                                                      |
| Figure 6: A 19" PDU with its mounting brackets                                                                   |
| Figure 7: Detail view of the 19" mounting bracket 12                                                             |
| Figure 8: Connecting (left) and disconnecting (right) a TwyLock® cable to and from the UPDU 13                   |
| Figure 9: Six hydraulic-magnetic MCBs on a 3x32A PDU                                                             |
| Figure 10: Six thermal-magnetic MCBs on a 3x32A PDU                                                              |
| Figure 11: Two OVP cartridges. The one on the left has failed                                                    |
| Figure 12: Replacing an OVP cartridge15                                                                          |
| Figure 13: The ICM and its interface                                                                             |
| Figure 14: The POM and its interface                                                                             |
| Figure 15: ICM PoE connections                                                                                   |
| Figure 16: ICM Ethernet internal block diagram 20                                                                |
| Figure 17: Ethernet star topology                                                                                |
| Figure 18: Ethernet chain topology                                                                               |
| Figure 19: Ethernet loop topology22                                                                              |
| Figure 20: Using the three Ethernet ports22                                                                      |
| Figure 21: Buttons to hold down for a microcontroller reboot23                                                   |

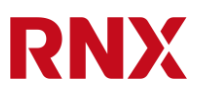

| Figure 22: Buttons to hold down for a factory reset                                                              | 23          |
|----------------------------------------------------------------------------------------------------|-------------|
| Figure 23: Carling Technologies N41-B0-26-616-122-FG tripping curve (left) and ABB S201M tripping curve (right). | 1-C16<br>25 |
| 0.2. List of tables                                                                                              |             |
| Table 1: Environmental ratings                                                                                   | 24          |
| Table 2: Electrical ratings                                                                                      | 25          |
| Table 3: Receptacle ratings                                                                                      | 25          |
| Table 4: Inlet plug types                                                                                        | 25          |
| Table 5: MCB ratings                                                                                             | 25          |
| Table 6: ABB thermal-magnetic S201-C16 MCB temperature dependence                                                | 26          |
| Table 7: Relay ratings                                                                                           | 26          |
| Table 8: Network interfaces                                                                                      | 26          |
| Table 9: Supported protocols.                                                                                    | 26          |
| Table 10: Additional interfaces                                                                                  | 27          |
| Table 11: Metering specifications                                                                                | 27          |
| Table 12: Load curves storage                                                                                    | 27          |
| Table 13: RCM specifications (if equipped).                                                                      | 27          |
| Table 14: OVP specifications (if equipped)                                                                       | 27          |
| Table 15: Accessories and spare parts.                                                                           | 28          |
|                                                                                                    |             |

## 0.3. Confidentiality level

Public

## 0.4. Document History

| Date       | Revision | Who  | Comment                                                    |
|------------|----------|------|------------------------------------------------------------|
| 2020-06-03 | 0.1      | FRIE | First draft user manual for firmware only                  |
| 2020-09-15 | 1.1      | FRIE | Draft user manual for firmware v1.1                        |
| 2020-11-25 | 1.2      | FRIE | Draft user manual for firmware v1.2                        |
| 2021-01-08 | 1.3      | FRIE | Draft user manual for firmware v1.3                        |
| 2021-04-27 | 1.4      | FRIE | Draft user manual for firmware v1.4                        |
| 2021-06-18 | 2.0      | FRIE | Draft user manual for firmware v2.0                        |
| 2021-09-03 | 2.1      | IGIA | First complete user manual draft updated for firmware v2.1 |
| 2022-05-23 | 2.5      | IGIA | Updated and moved SW in separate document                  |
| 2022-10-20 | 2.7      | IGIA | Added OVP instructions and PoE diagrams                    |

#### 0.5.Glossary

| AC    | Alternating Current                 |
|-------|-------------------------------------|
| API   | Application Programming Interface   |
| AUX   | AUXiliary                           |
| CBM   | Circuit Breakers Module             |
| CLI   | Command Line Interface              |
| COM   | COMmunication                       |
| DC    | Direct Current                      |
| DHCP  | Dynamic Host Configuration Protocol |
| ETH   | ETHernet                            |
| FW    | FirmWare                            |
| HTTP  | HyperText Transfer Protocol         |
| HTTPS | HyperText Transfer Protocol Secure  |
| ICM   | Interface and Control Module        |
| IP    | Internet Protocol                   |
| LED   | Light Emitting Diode                |
| MCB   | Miniature Circuit Breaker           |
| MIB   | Management Information Base (SNMP)  |
| OVP   | OverVoltage Protection              |
| PC    | Personal Computer                   |
| PD    | Powered Device                      |
| PDU   | Power Distribution Unit             |
| PE    | Protection Earth                    |
| PIM   | Power Inlet Module                  |
| PLC   | Power-Line Communication            |
| PoE   | Power over Ethernet                 |
| POM   | Power Outlet Module                 |
| PSE   | Power Source Equipment              |
| RCD   | Residual Current Device             |
| RCM   | Residual Current Monitor            |
| REST  | REpresentational State Transfer     |
| RNX   | Riedo Networks Ltd.                 |
| RS232 | Recommended Standard 232            |
| RSTP  | Rapid Spanning Tree Protocol        |
| RTC   | Real Time Clock                     |
| SNTP  | Simple Network Time Protocol        |

RNX

| SNMP | Simple Network Management Protocol |
|------|------------------------------------|
| SSH  | Secure SHell                       |
| STP  | Spanning Tree Protocol             |
| ТСР  | Transfer Control Protocol          |
| TFT  | Thin Film Transistor               |
| UPDU | Universal Power Distribution Unit  |
| UPS  | Uninterruptable Power Supply       |
| USB  | Universal Serial Bus               |

2022-10-20 / Revision: 2.7 / Author(s): IGIA / Public

Page 6 of 28

## 1. Introduction

Thank you for purchasing an RNX Universal Power Distribution Unit of the RN3000 family. With its high precision measurements it is one of the most advanced PDUs available on the marked today.

## 2. Product overview

The new RN3000 family of universal PDUs stands out with their powerful controller and numerous interface and communication possibilities. The two Gigabit and the additional 100Mbit/s ports allow redundant Ethernet ring topology and optional PoE. Three auxiliary ports and two USB ports are ready for multiple sensor connections and other purposes. The controller is equipped with a large non-volatile memory capable of storing the load curves required by the actual Smart Meter norms.

The RN3000 come in a fully modular design allowing customized configuration from inlet metered PDUs to managed PDUs (outlet metered and outlet switched).

All modules (power inlet, controller and interface, power outlets, MCBs) are assembled from the front making it easy to adapt the PDU for future needs. A broad range of circuit breakers are available in order to comply for various national standards.

The modules are not user-serviceable or user-replaceable; they are not hot-swappable, neither.

By pressing the quick select button on any outlet module the relevant data is immediately shown on the large 2.4" graphic TFT display without any need for cumbersome menu navigation.

- Fully modular design, service-friendly assembly from front of PDU
- Full product range from inlet metered to managed (outlet metered and switched)
- 2x Gigabit with PoE for redundant and self-powered Ethernet ring topology and one additional 100Mbit/s Ethernet for local access
- 3x AUX ports for sensors, 2x USB ports
- Quick select button on each outlet module
- Billing-grade accuracy, factory calibrated
- Non-volatile memory stores all load curves for 60+ days
- Residual Current Monitoring (RCM) type B (optional)
- 2.4" graphic TFT display
- Slim and robust design (49.5 x 59.8mm), compact MCB allowing best air flow in the rack
- LSZH (low smoke zero halogen) cables and wires
- Multiple mounting options for time-saving and easy deployment in racks
- Locking IEC sockets compatible with TwyLock® power cables

## 2.1. Product structure

Each PDU is built in a solid extruded aluminum chassis. On one end of the chassis the Power Inlet Module (PIM) holds the inlet cable solidly to the PDU. The Interface and Control Module (ICM) is usually located in the middle of the PDU allows quick monitoring the power consumption,

showing some useful parameters and provides the communication interfaces with the network and the external sensors. One or more Power Outlet Modules (POM) allows connecting the loads. 32A PDUs are equipped with MCBs to protect the loads against overcurrent.

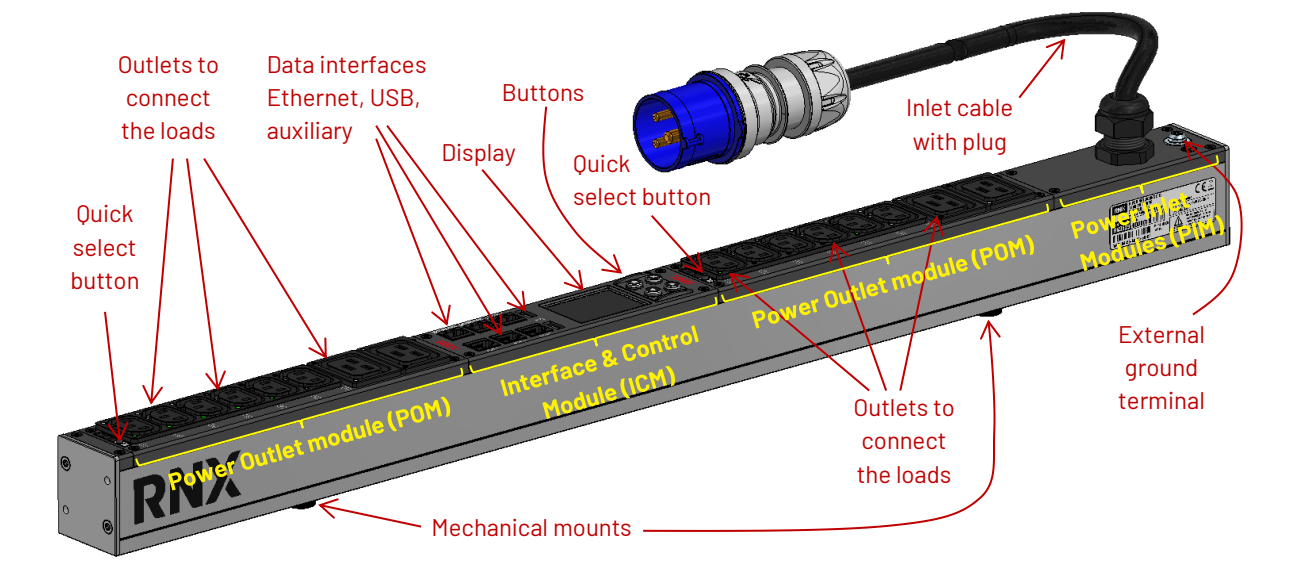

Figure 1: The UPDU and its interfaces (in this example a 3x16A model).

## 2.2.Intended use

This product is designed to power, monitor and control one or more AC loads, within the capacity of the selected model. It's intended to be used in an indoor room, such as an office or a data center. It must be securely fixed to a rack or a wall as explained in this document. It's intended to be used in an area where children are not likely to be present.

The mains supply must be compliant with the electrical rating reported on the product nameplate.

## 3. Physical installation and decommissioning

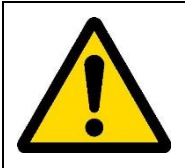

Please read this manual carefully before installing or decommissioning this product. Failure to follow these instructions may result in hazardous situations.

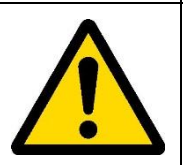

In addition to this operating manual the generally applicable legal regulations and other binding instructions concerning safety regulations, regulations for preventing accidents and regulations for the protection of the environment must be adhered to.

## RNX

## 3.1. Mounting

This product must be secured to a wall or a rack by its mounting bolts to ensure its mechanical stability. The thick inlet cables and the numerous cables connected to the POMs represent a significant weight and can cause the product to fall or tip over.

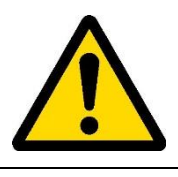

To avoid potential injuries, make sure the product is secured to a wall or a rack with its mounting bolts.

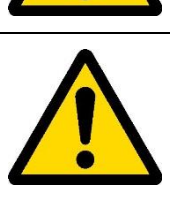

This product is intended for indoor use only. Humidity or water may result in electrical or fire hazard.

Two captive M4 nuts slide in a longitudinal slot on the back of the product. Dedicated knurled bolts are supplied with the product and allow hanging it on special brackets. Several models are available or dedicated brackets can be fabricated according to the drawing in figure 3.

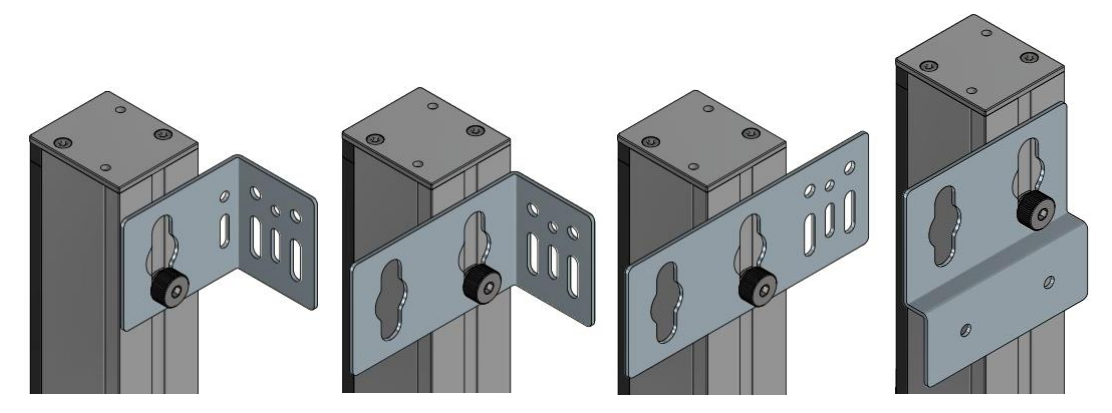

Figure 2: Various mounting bracket examples. From left to right we have models RN1016, RN1017, RN1018 and RN1030.

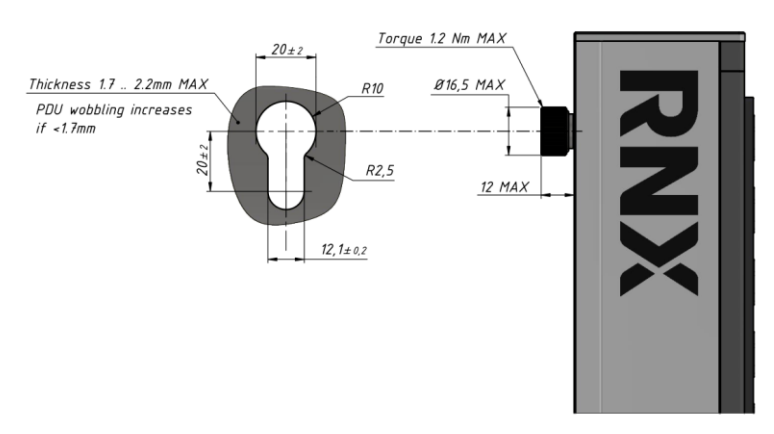

Figure 3: Mounting bolts and slot panel cutout.

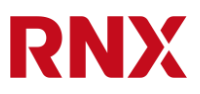

Two brackets are required for each PDU. Start by bolting the two brackets to a wall or to a rack. Make sure they are solid. Measure the distance between the axes of the two slots.

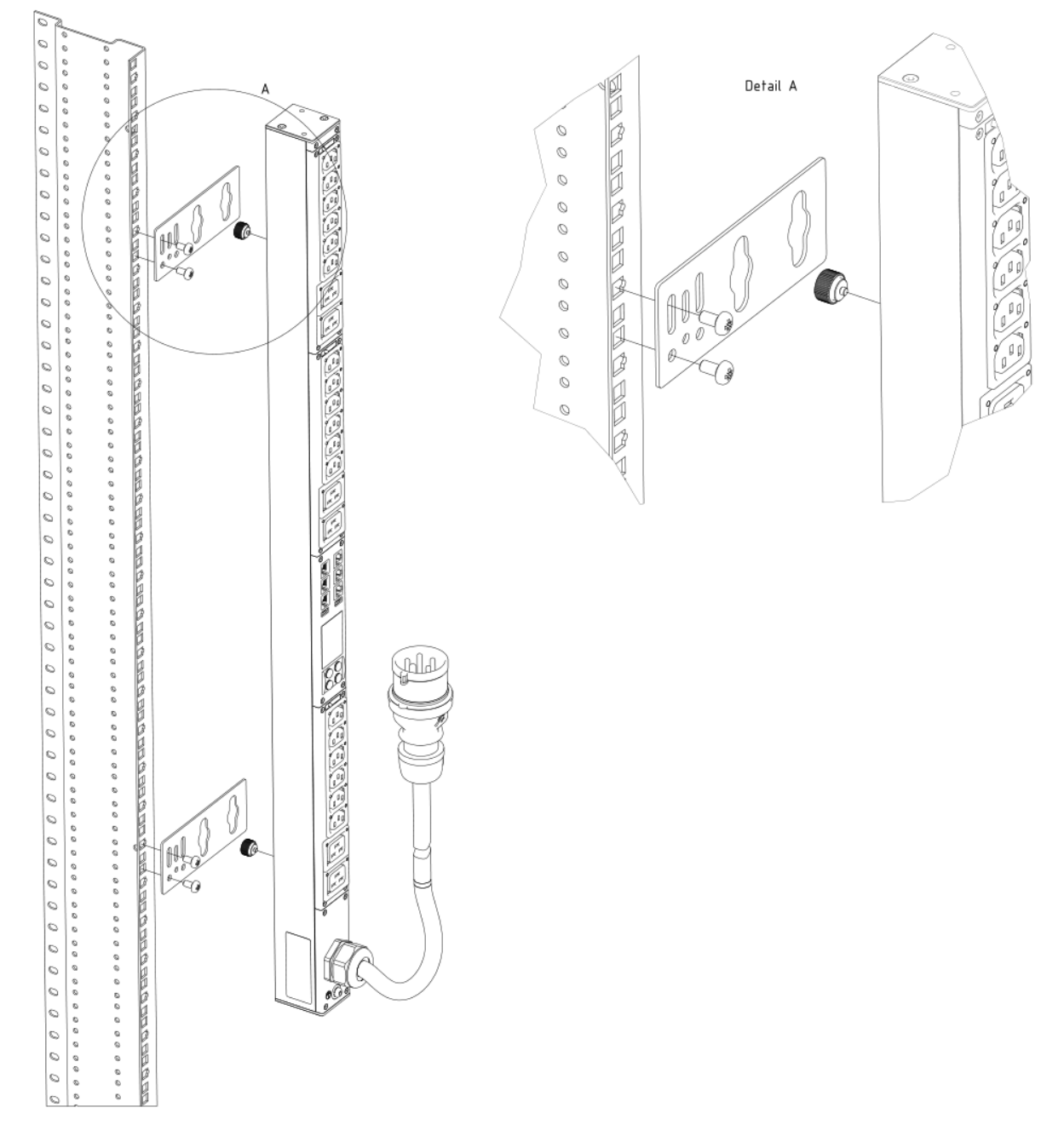

Figure 4: Mounting the RNxxxx on a rack.

Now fix the two knurled bolts on the back of the PDU at the desired location such that their position matches the position of the brackets, i.e. they are at the same distance you measured just before. In spite of their specific shape, there are truly M4 bolts and can be adjusted by untightening them, sliding them along the PDU and tightening back as any regular bolt. They accept a 5mm hex key.

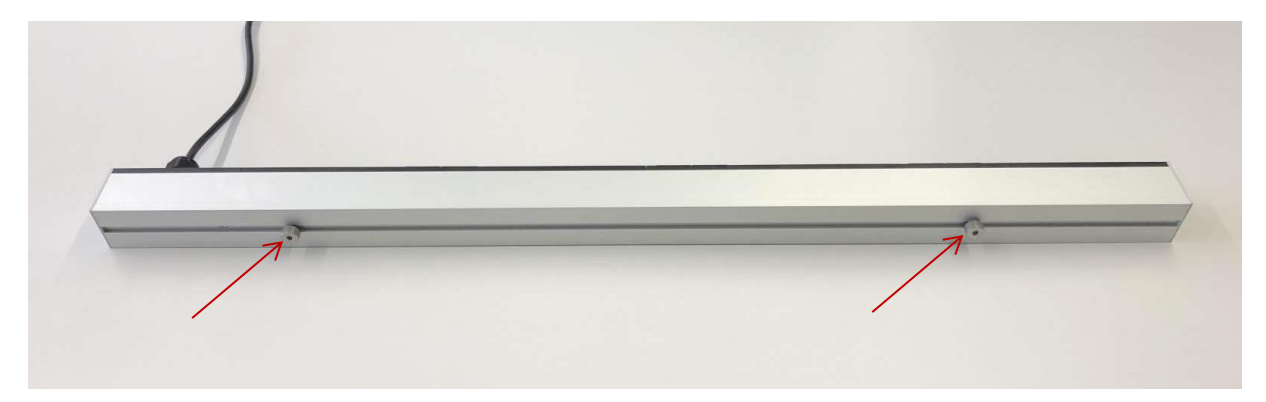

Figure 5: Fix the two knurled bolts at the desired location.

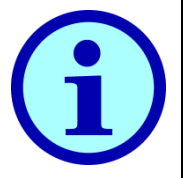

When installing many identical PDU, the use of a template such as a piece of cardboard showing the exact location of the bolts will considerably speed up this operation.

Lift the PDU and hang it on the brackets by pushing the bolts in the dedicated slots and gently let the PDU slide down along the slots until it reaches the bottom. Now try pulling the product to make sure it's secured in place; both brackets must hold the PDU.

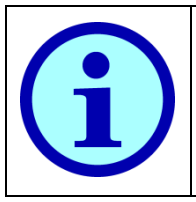

The PDU can be installed in any position: vertical, horizontal or upside down. The display will automatically rotate to be always readable.

If desired, the external ground terminal can be connected to the rack metal frame with a wire. This is not a protection ground and is just intended to minimize electrical noise. The protection ground is always connected through the inlet cable.

The inlet cable can now be connected to a mains power supply outlet. If desired, the cable can be attached or routed through a suitable cable tray.

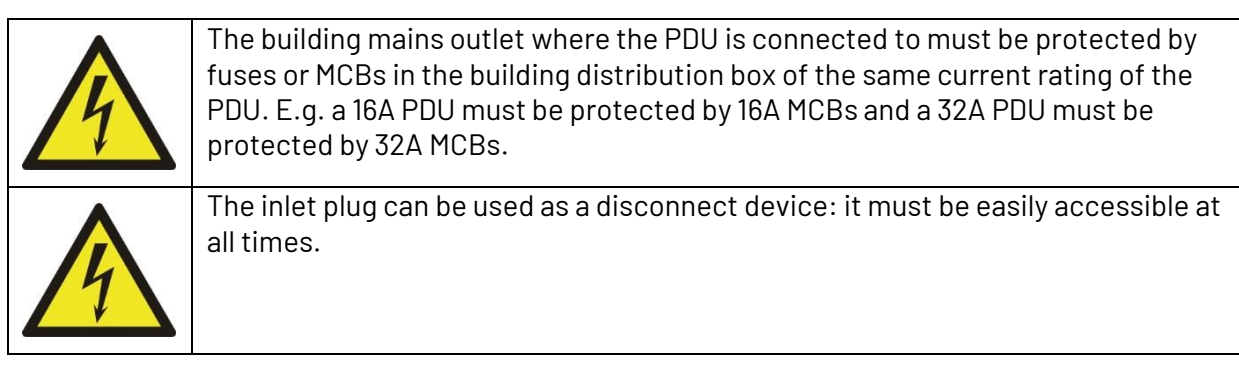

The 19" model is much shorter than the other PDUs and is fitted with side brackets to be installed in a standard 19" rack. Please note that the PDU has a width of 50mm that is slightly more than the standard 44mm of 1U.

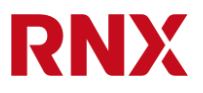

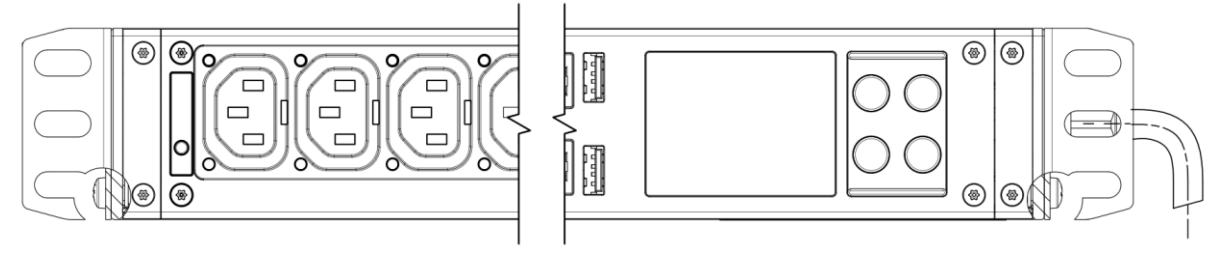

Figure 6: A 19" PDU with its mounting brackets.

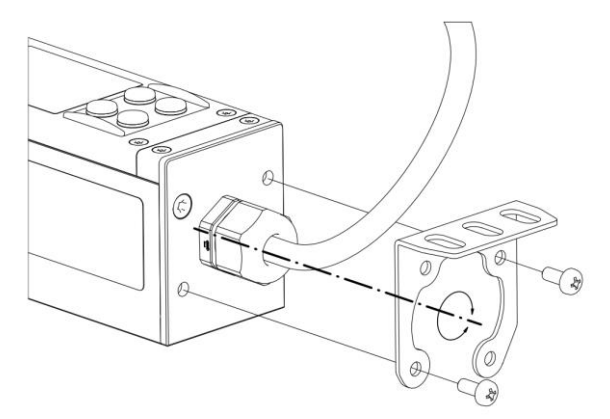

Figure 7: Detail view of the 19" mounting bracket.

#### 3.2.Connecting and disconnecting loads

This product supports standard IEC 60320 C13 and C19 female connectors that accept any IEC 60320 C14 and C20 male plugs.

Moreover, all outlets are compatible with TwyLock<sup>®</sup> snap-in cable retention. To connect a TwyLock<sup>®</sup> cable simply push the connector in until it clicks. To disconnect it, squeeze the two side buttons on the plug while pulling it out.

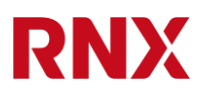

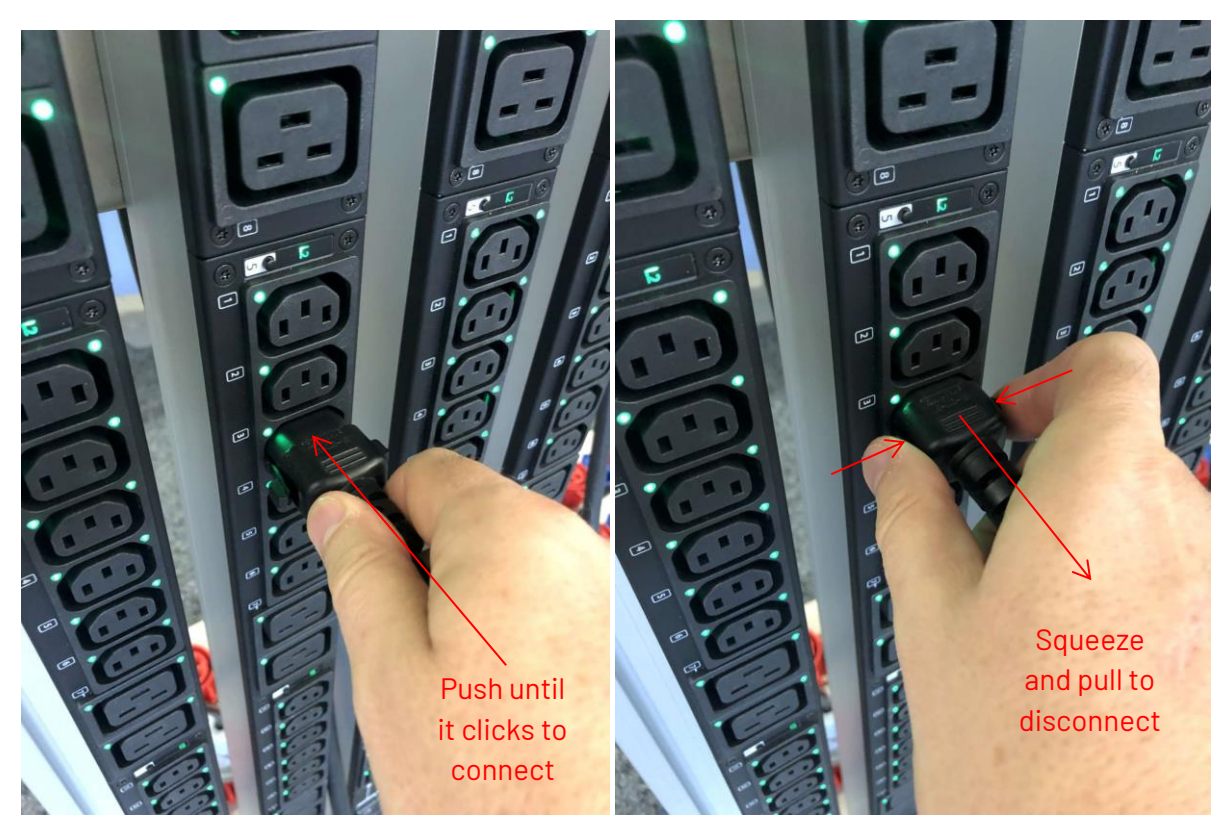

Figure 8: Connecting (left) and disconnecting (right) a TwyLock<sup>®</sup> cable to and from the UPDU.

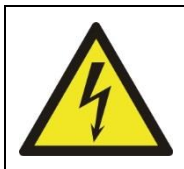

This product is intended to be used only with IT devices. The user must make sure that any load connected to a C13 outlet has a rated current of 10A or less.

## 3.3. Using the MCBs

32A PDUs are equipped with 16A MCBs to protect the loads and their cables. Standard 0/I symbols indicate the status of the MCB.

The black number(s) on white background indicate which branch each MCB controls. This number matches the one of the corresponding POM.

Hydraulic-magnetic MCBs are flush when on and the rocker lever protrudes when off. To switch them on one just has to push the lever in. To switch them off a sharp tool such as a screwdriver is needed to push the lever out. This prevents accidentally switching off a load.

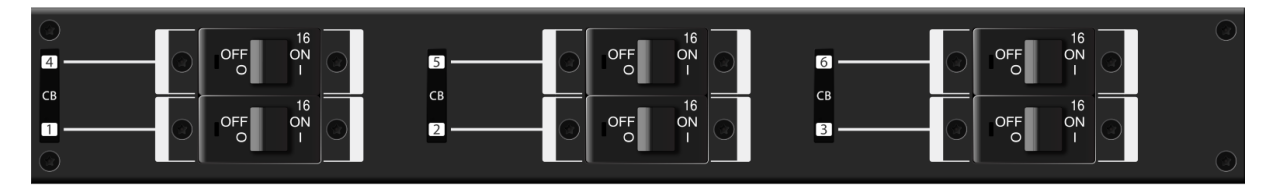

Figure 9: Six hydraulic-magnetic MCBs on a 3x32A PDU.

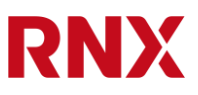

Thermal-magnetic MCBs can be turned on or off by hand and have a protective hood to prevent accidentally switching off a load.

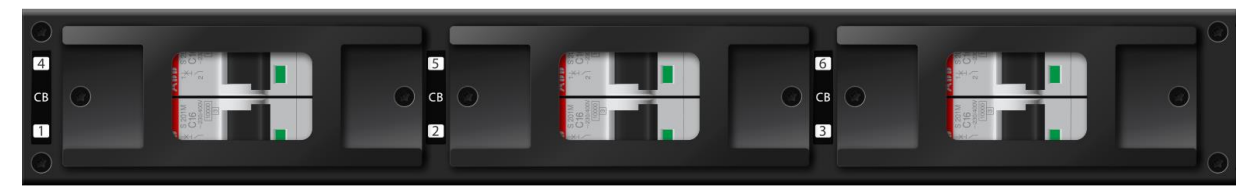

Figure 10: Six thermal-magnetic MCBs on a 3x32A PDU.

#### 3.4. Servicing the OVP

Some models are equipped with an overvoltage protection (OVP) that has replaceable cartridges. OVP cartridges wear out over time and with absorbed surges; when they fail they "blow" like a fuse and (if equipped) an alarm is sent to the ICM. A failed cartridge won't protect against surges any longer but the PDU still operates normally without overvoltage protection. When a cartridge fails, one or more red tabs appear in its control window indicating that it should be replaced.

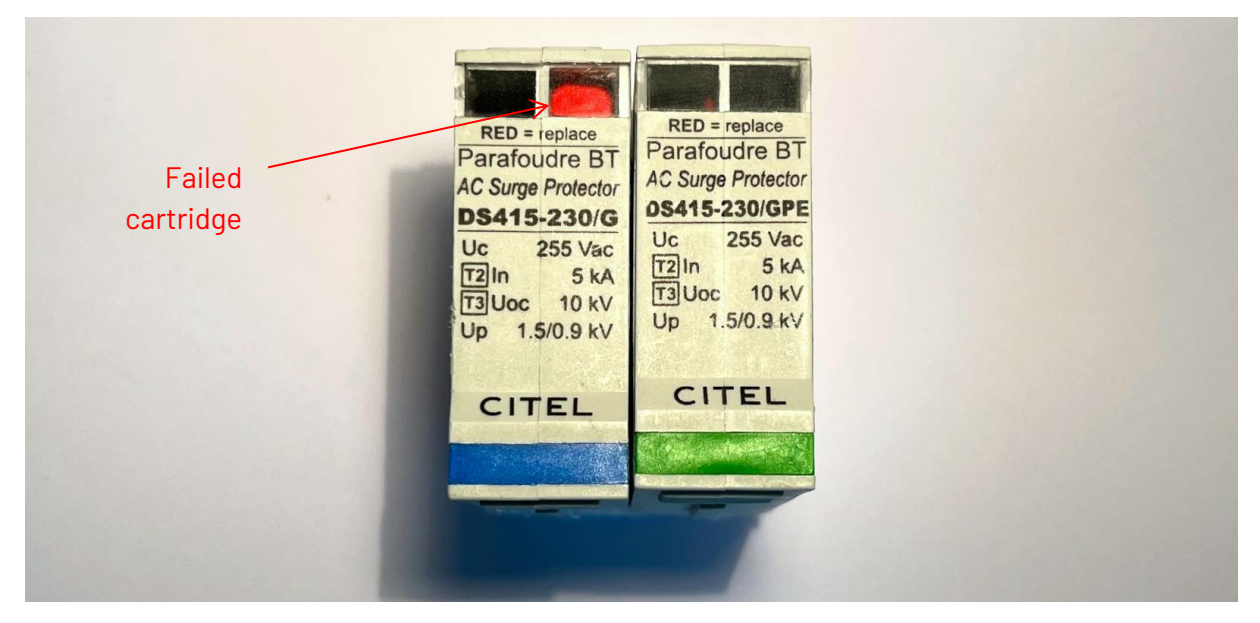

Figure 11: Two OVP cartridges. The one on the left has failed.

Replacing OVP cartridges must only be done by a trained electrician.

To replace a cartridge follow these steps:

- 1. Cut off the power of the PDU
- 2. Unscrew the two TX10P screws and remove the cover over the OVP cartridges
- 3. Firmly grab the failed cartridge and pull it strongly out of its socket
- 4. Insert a new cartridge in the socket and push it all the way in
- 5. Reinstall the cover and tighten the two screws to 0.4Nm

6. Switch the power of the PDU back on

|   | 1 | ) |
|---|---|---|
| ( | i | ) |

Don't remove both cartridges at the same time as the socket may move inside the PDU frame and it could be difficult to realign it again without taking the PDU apart.

A 3-phase PDU has two different cartridges that are not interchangeable: one has a blue stripe and the other one has a green stripe. The correct cartridge only fits in the correct slot. The green stripe is on the bottom right, the blue stripe on the bottom left.

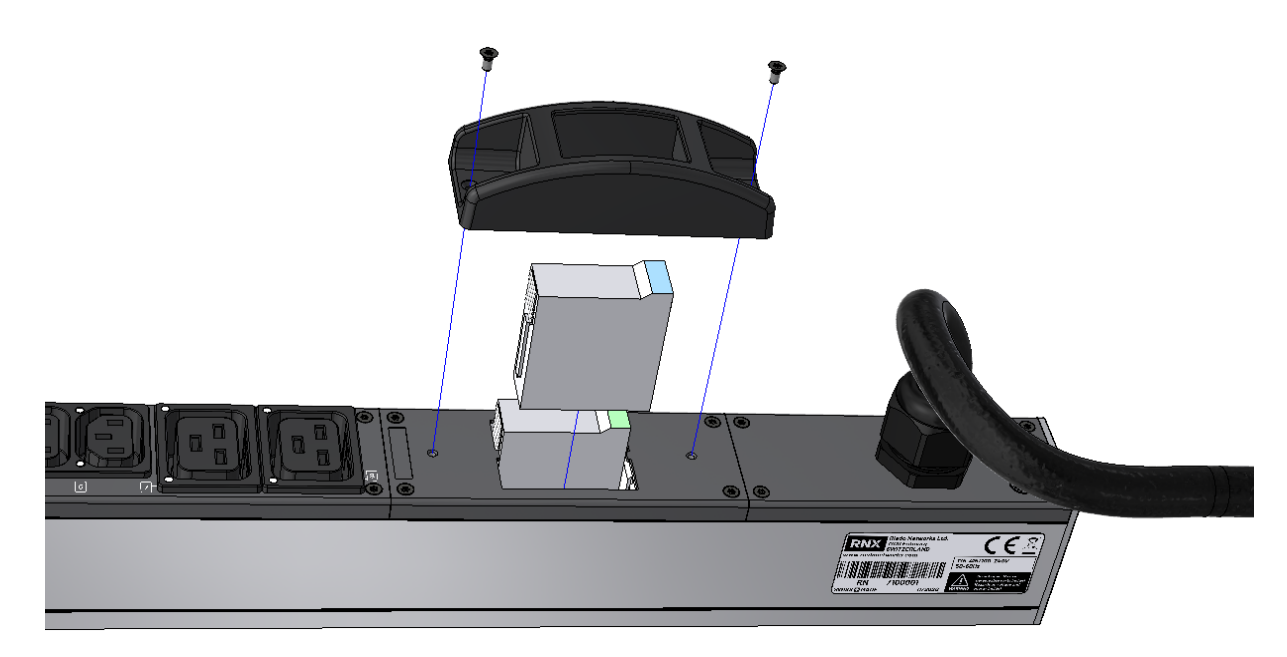

Figure 12: Replacing an OVP cartridge.

## 3.5. Decommissioning

To decommission the product please follow the following steps in this precise order.

- 1. Disconnect the inlet cable from the mains supply by unplugging it from the wall outlet.
- 2. Disconnect all the C14 and C20 connectors from the PDU POMs.
- 3. Disconnect all network, USB and auxiliary cables from the ICM.
- 4. If connected, unscrew and remove the external ground terminal on the PIM.
- 5. Free the inlet cable from any support or cable tray.
- 6. Detach the PDU from its supports by lifting it and pulling it forward.
- 7. The product can now be packaged and sent back for repair or maintenance.
- 8. If the PDU is being scrapped, the RTC battery inside the ICM must be removed and safely recycled. This operation can only be done by an electrician.
- 9. If the PDU is being scrapped, it must be recycled as electronic waste according to local regulations.

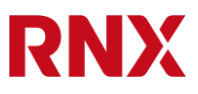

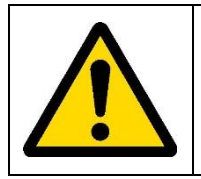

There is a CR2032 lithium battery in the ICM. It's not user serviceable but must be removed by trained personnel (i.e. an electrician) and recycled according to the local regulations before disposing of the product.

## 4. User interface

The PDU is equipped with a 2.4" TFT display and four buttons allowing a simple user interface. This interface is intended to show the most important measurements and configuration parameters of the product for an easy installation or troubleshooting. It's only a subset of what is available on the web interface, the CLI, the SNMP or other protocols.

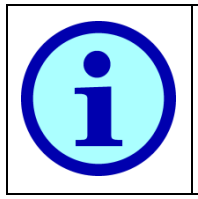

The buttons on the PDUs only allow reading information. For safety reasons, it's not possible to modify anything directly on the PDU. To change the configuration or to change the status of a relay one must use the provided network interfaces (CLI, web, SNMP,...) and successfully log in to the PDU.

## 4.1. ICM user interface description

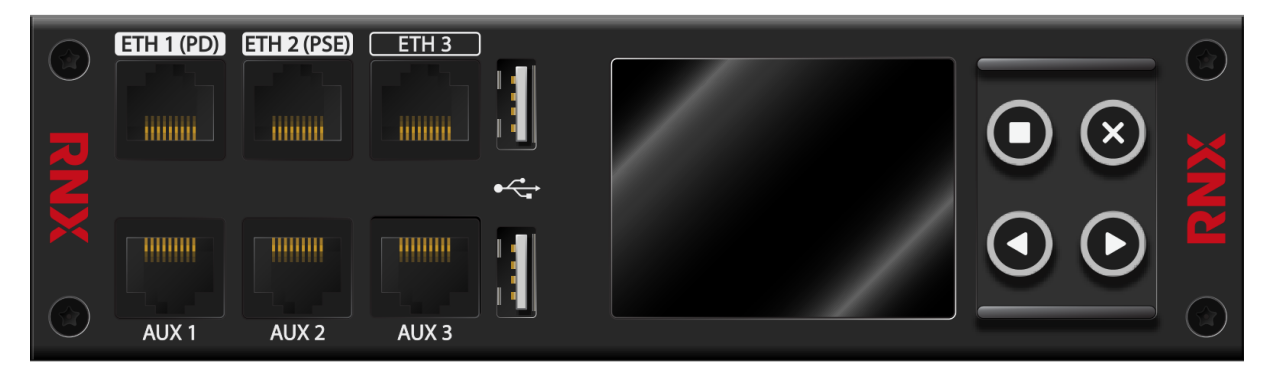

Figure 13: The ICM and its interface.

The UPDU has an auto-orienting 2.4" graphic full-color TFT display and is equipped with 4 buttons:

| $\otimes$ | Home/cancel button |
|-----------|--------------------|
|           | Menu/enter button  |
|           | Up/down buttons    |

## 4.2. ICM operation with display and buttons

Wake up the display with the menu/enter button 🔘.

You can switch between the following views with the same button **O**:

- Overview
- Module showing the data of each module in a separate page

- Environment
- Info showing general data and network ports configuration

With the up/down buttons 🛛 🖸 you can scroll through the pages in views with more than 1 page.

Pressing the home button 🗵 returns to the overview page.

#### 4.3. POM user interface description

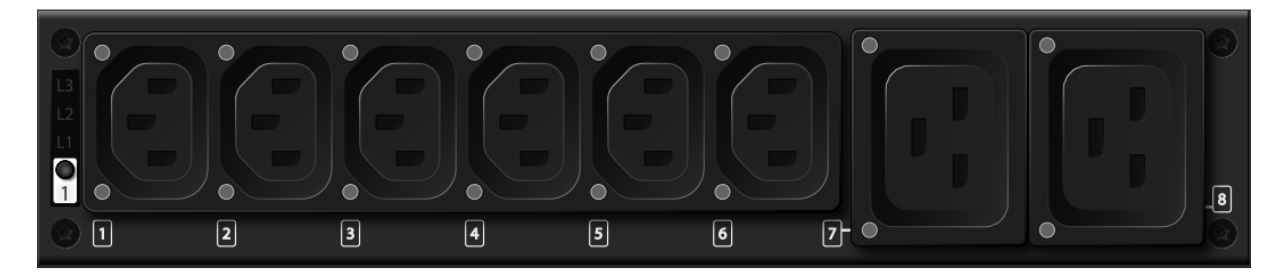

Figure 14: The POM and its interface.

Each Power Outlet Module (POM) is equipped with one or more C13 or C19 outlets.

#### 4.3.1. Outlet numbering

Each POM has a number between 1 and the maximum number of POMs of the PDU. It's indicated by a black number on white background close to the quick select button.

The outlets of each POM are numbered between 1 and the maximum number of outlets of that particular POM. This number is printed in white over the color of the PDU (usually black, red or blue).

#### 4.3.2. Phase indication

All the outlets of a POM are connected to the same phase. The phase LED is close to the quick select button and lights up to show L1, L2 or L3. The phase is visible only when the PDU is powered.

Moreover, this LED also indicates the status of the POM as follows:

- Green: POM is OK
- Orange: temporary error (the most common error is losing the communication with the neighbor POM when rebooting or upgrading the firmware). This situation should resolve itself in a few minutes.
- Red: permanent error (e.g. no calibration, ADCs not found, problem with POM hardware,...). This situation needs the user attention. If rebooting the PDU doesn't fix this problem, the PDU should be sent back for maintenance.

#### 4.3.3. Outlet status indication

Each outlet is equipped with one or two LEDs

- One LED for outlet metered POMs
- Two LEDs for POM equipped with the outlet switching function

In the latter case, both LEDs glow of the same color.

The indication depends on the voltage and is as follows:

- Green: voltage is within its nominal value ±10%
- Red: no voltage (the voltage is below 50V)
- **Blinking red:** voltage outside its nominal value ±10%

#### 4.3.4. Quick select button

By pressing this button the UPDU shows immediately the values of the corresponding POM on the display.

The module number (in black on white background) close to the quick select button lights up in white to indicate that that particular module is being displayed on the ICM. This happens when the quick select button is pressed or when the corresponding page is selected on the ICM.

## 5. Software, firmware and connecting to the PDU

Because these features strongly depend on the actual version of the firmware running in the PDU, their description has been moved to several different documents.

Please refer to the following documents:

- "UPDU RN3000 family software user manual" for e general description of the software features
- "UPDU RN3000 family web user manual" for a detail description of the web interface.
- "CLI Reference Manual" for a complete and up to date description of the commands available in the CLI

## 6. Power over Ethernet and powering the PDU logic

The PDU is composed by two separate sections: the high power section providing AC power to the loads and the logic section ensuring metering, analysis and communication.

While the PDU has only one mains power inlet that will power both sections, in case of a mains power outage, the logic can be kept alive via power over Ethernet (PoE). This maintains communication with the PDU and avoids any missing data in the logs. This also makes sure that the alarms are sent correctly during such an event. For outlet switched models, it's also possible to switch relays on or off even when the mains power is lost.

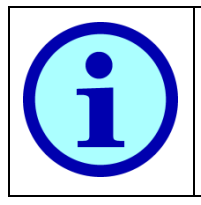

The PoE feature only keeps the logic alive; the loads will of course lose power as the mains supply is lost.

To keep the loads powered even in the case of a power outage, we suggest the use of two PDUs connected on two independent mains power supply feeds and the use of loads with redundant power inputs.

## 6.1. Normal power of the PDU logic

During normal operation, the PDU controller (ICM) is powered by an internal AC-DC power supply unit connected on the L1-N conductors of the AC mains supply. This supply unit is capable of delivering a maximum of 30W: this is enough power to feed its own PDU plus an additional PDU, as the internal power consumption of a PDU is always below 15W.

## 6.2.PoE PSE port (ETH2)

The ICM will provide up to 15W of power on connector ETH2 (PSE). This can be used to provide redundant auxiliary power another PDU or to power any PoE compatible device. The PSE feature (Power Supply Equipment) can be turned on or off with the CLI. By default it's turned on.

## 6.3.PoE PD port (ETH1)

The ICM will negotiate 15W of PoE supply on connector ETH1 (PD) if it finds a suitable PoE PSE enabled device connected in this port. During normal operation, no power is used from the PoE as the internal mains power supply always has priority. Should the mains power be suddenly lost, the ICM will immediately switch to PoE without any interruption.

Power on this connector can come from the ETH2 (PSE) port of another UPDU or from any PoE injector or PoE switch capable of delivering 15W or more.

The PD function cannot be turned on or off in the PDU. If it's not desired, just connect ETH2 to a non-PoE equipment or turn it off in the equipment providing the power.

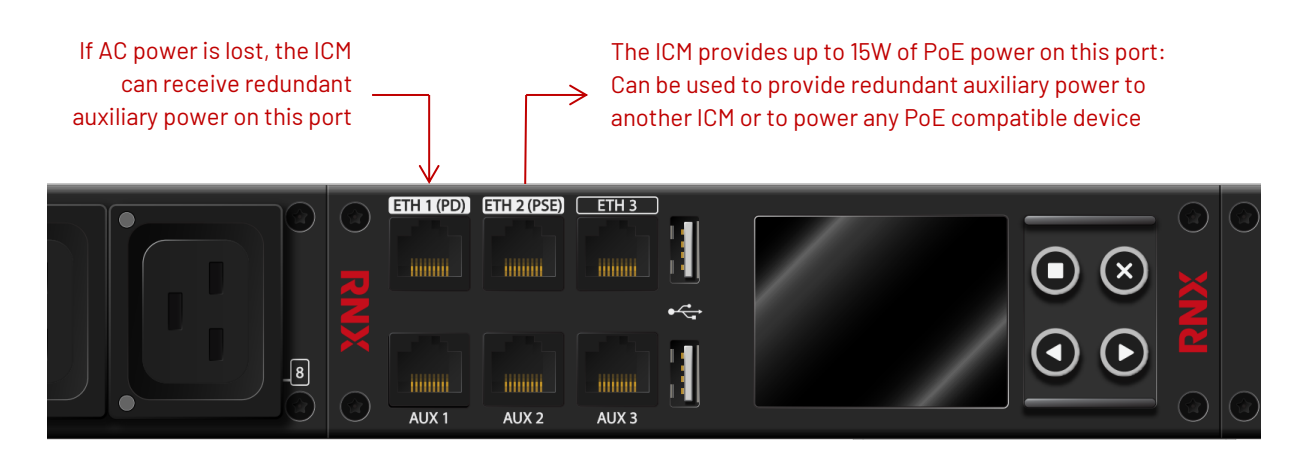

Figure 15: ICM PoE connections.

## 6.4. PoE network topology

To provide redundant power to and from two or more PDUs, network loops are very common. Because this PDU supports the RSTP protocol and it's enabled by default, this is not a problem.

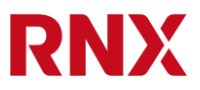

It's possible to create loops without the need of manually disabling Ethernet ports or creating any communication problem. RSTP will automatically and dynamically detect and open a loop.

## 6.5. Ethernet and PoE connection examples

If PoE is not used, any connection configuration of the three Ethernet ports will work. ETH1 and ETH2 are internally connected to a Gigabit switch while ETH3 is on a different network. Therefore ETH1 and ETH2 are always part of the same network interface and ETH3 is always on a different one. ETH3 cannot be bridged to ETH1/ETH2.

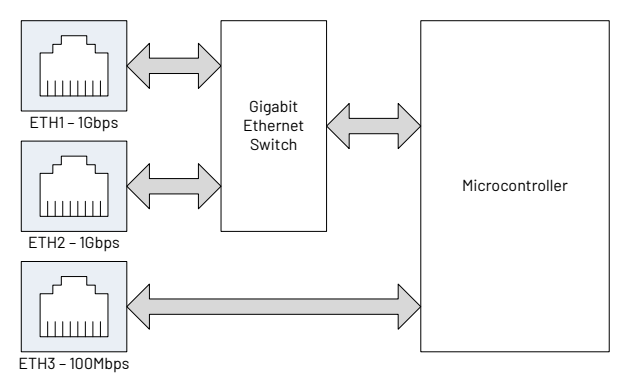

Figure 16: ICM Ethernet internal block diagram.

Here are a few examples of network topology:

#### 6.5.1.Star topology

In a star topology each PDU is directly connected to an Ethernet switch. This is how normal network devices are usually connected, but has the disadvantage of requiring many long cables and of occupying many switch ports (one per PDU). The advantage is that if a network cable fails, only one PDU loses connection.

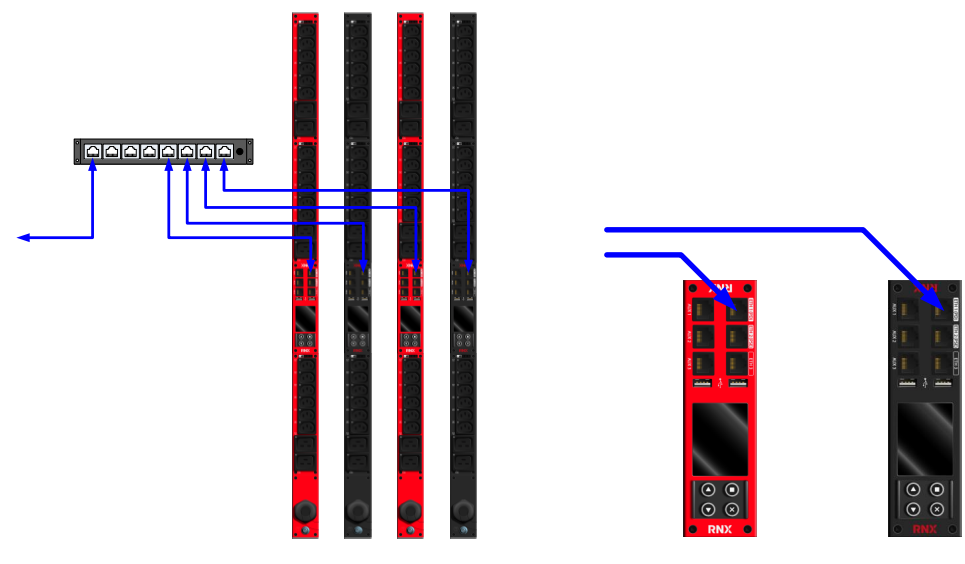

Figure 17: Ethernet star topology.

2022-10-20 / Revision: 2.7 / Author(s): IGIA / Public

If the Ethernet switch is capable of providing PoE PSE (and is powered by an UPS) it can provide auxiliary power to the PDUs in case of AC power failure. In this case, all the PDUs must be connected via the ETH1(PD) port. If PoE is not used, any PDU ETH port will work.

#### 6.5.2. Chain topology

Because each PDU has an internal Ethernet switch, it's possible to connect them in a daisy chain. This has the advantage of requiring much shorter cables and only uses one port on the switch. But it has the disadvantage that if a network cable fails all the PDUs after the failure loose connectivity. This only works with ports ETH1 and ETH2 because only these two ports are connected to the internal switch.

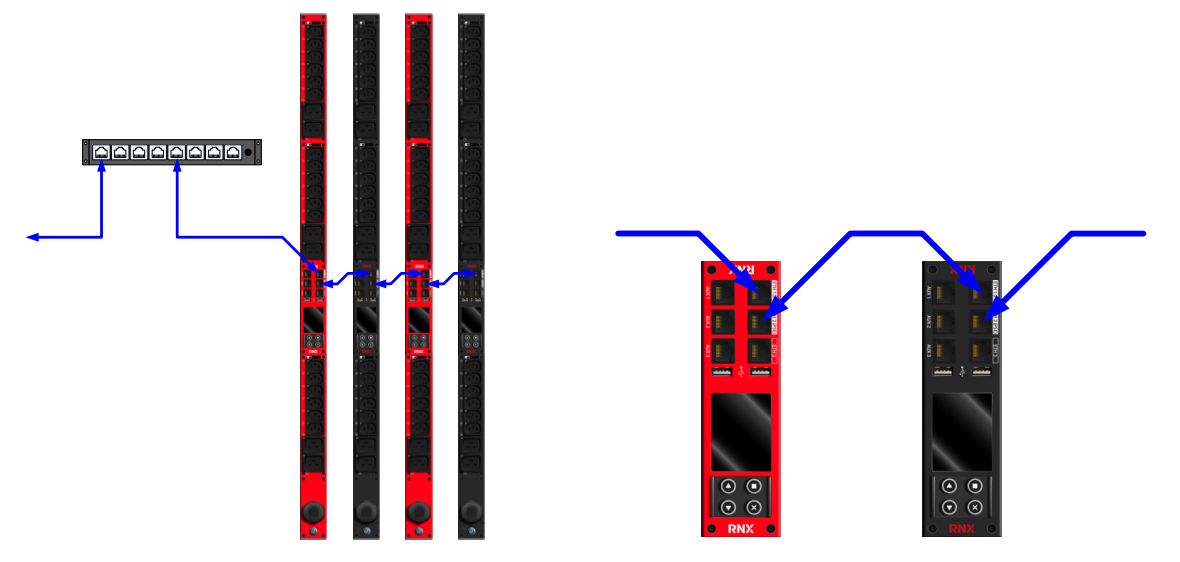

Figure 18: Ethernet chain topology.

In terms of auxiliary power, if the PDUs are connected alternatively to two (or more) AC mains feeds, if one feed fails every PDU that still has AC power will power the next PDU of the chain and all PDUs can still communicate. In this example the two AC feeds are represented by the red and the black PDUs. For this to work, the Ethernet switch must be able to supply PoE power to the first PDU of the chain, and each PSE (ETH2) port of PDU number "N" must be connected to the PD (ETH1) port of PDU "N+1".

#### 6.5.3. Loop topology

By adding one extra cable to the switch to close the loop, the chain topology can be significantly improved. The STP/RSTP protocol will automatically take care of dynamically opening the loop and automatically restoring it should one cable fail making this configuration resistant to a single cable failure.

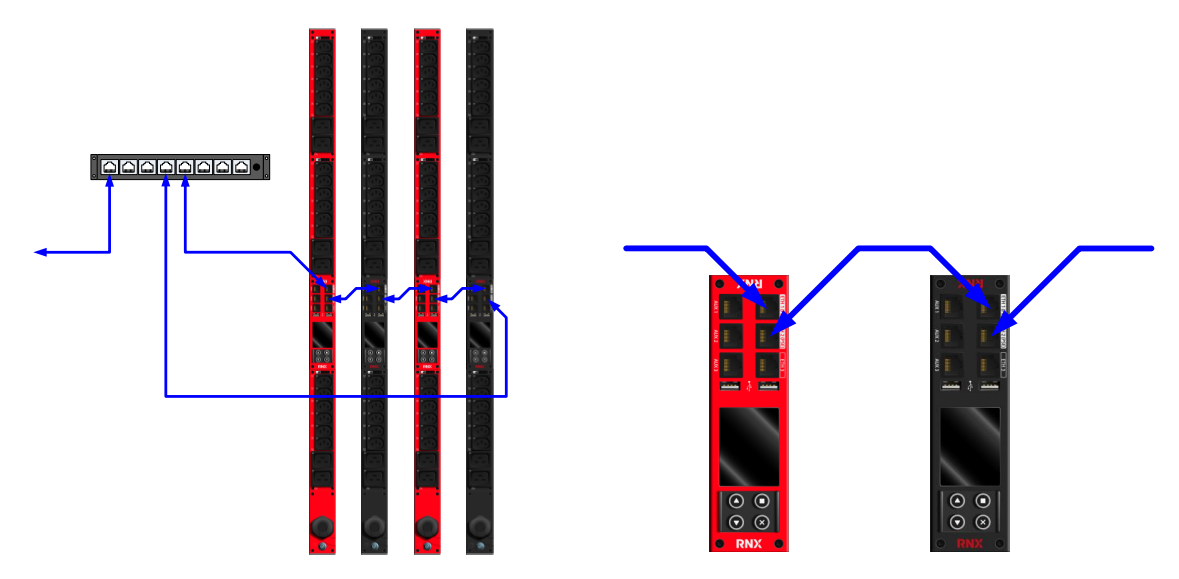

Figure 19: Ethernet loop topology.

In terms of auxiliary power, this configuration allows the same redundant supply as in the chain configuration and requires the ports to be connected in the same way.

#### 6.5.4. The third port

Each PDU is equipped with three Ethernet ports. The first two ports and the internal Gigabit switch allow constructing daisy chains and rings without additional equipment. This is enough to collect all the data from all the PDUs.

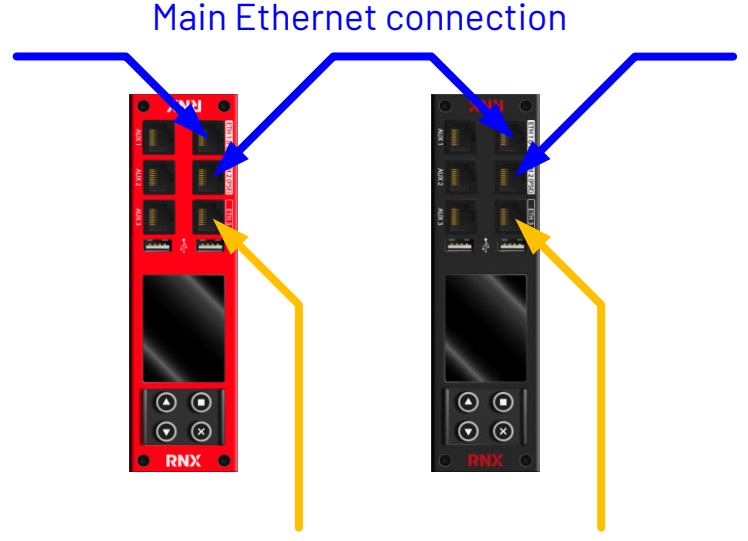

## Additional Ethernet connection(s)

Figure 20: Using the three Ethernet ports.

But sometimes it's desirable to let a device (e.g. a server) have access to just the PDU it's getting its power from without giving him access to all the other PDUs. This is particularly useful when the server belongs to a third party, e.g. a rented server in a data-center. By using ETH3 it's possible to do just that: a short jumper cable allows a server to talk to its PDU on its own

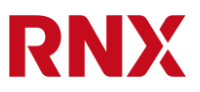

network without needing extra ports on the switch and without a connection to the network where all other PDUs are connected, thus saving on wiring and on switches.

## 7. Technical support

#### 7.1. PDU reset

In some cases, mainly for troubleshooting, it's desirable to do a hardware reboot or to reset the PDU. A software reset can be done with the CLI ("reboot" command) or the web interface (in the "maintenance" section there is a "reboot" button).

#### 7.1.1. Hardware PDU reset

To reset the microcontroller and reboot the PDU, press and hold the home/cancel and the menu/enter button for about 7 seconds. This will not reset the Ethernet switch that can only be reset by cycling the power of the PDU.

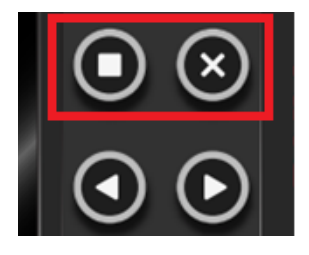

Figure 21: Buttons to hold down for a microcontroller reboot.

#### 7.1.2. Factory reset

To reset all settings to the factory default values, press and hold the home/cancel and the down button for about 3 seconds, then confirm the factory reset. This will erase all the configuration data, including users and passwords.

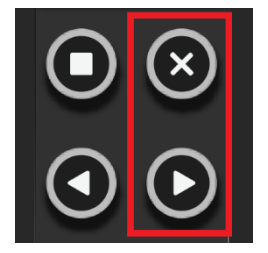

Figure 22: Buttons to hold down for a factory reset.

#### 7.1.3. Bootloader mode

Pressing and holding all 4 buttons **OO** for about 7 seconds puts the controller in bootloader mode. In this mode the screen stays dark and the ICM behaves as if it was permanently switched off. This mode is only used in the factory to flash a new firmware and it's not supposed to be used by the customer.

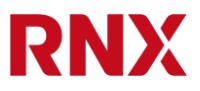

Should you enter this mode my accident, press and hold the home/cancel and the menu/enter buttons for about 7 seconds to exit this mode and resume normal operation of the ICM.

#### 7.2. Service and maintenance

No service or maintenance is required and there are no serviceable parts inside the product. Opening the product may void the warranty.

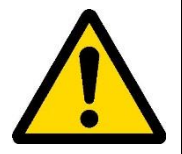

Assembly and maintenance can only be done by trained personnel (i.e. an electrician).

Modules are not hot-swappable. The product must always be disconnected from the mains when disassembled or serviced by trained personnel (i.e. an electrician).

## 7.3. More technical support

https://www.riedonetworks.com

Riedo Networks Ltd. Rte. de la Fonderie, 6 CH-1700 Fribourg Switzerland

support@riedonetworks.com

Tel: +4126 505 50 00

Or contact your local distributor.

## 8. Product specifications

#### 8.1. Environmental

| Environment | Operating parameters    | Storage parameters     |
|-------------|-------------------------|------------------------|
| Temperature | 060°C                   | -1570°C                |
| Humidity    | 1090%RH(non-condensing) | 595%RH(non-condensing) |
| Elevation   | 03′000m                 | 015′000m               |
|             |                         |                        |

Table 1: Environmental ratings.

#### 8.2. Electrical

See nameplate for exact unit ratings.

| Product type             | Ratings                          |
|--------------------------|----------------------------------|
| Single phase, 16A, 3.7kW | 100-240V~ 50-60Hz 16A            |
| Single phase, 32A, 7.4kW | 100-240V~ 50-60Hz 32A            |
| Three phase, 16A, 11kW   | 175-415/100-240V 3N~ 50-60Hz 16A |
| Three phase, 32A, 22kW   | 175-415/100-240V 3N~ 50-60Hz 32A |

Table 2: Electrical ratings.

| Outlet type   | Ratings                            |
|---------------|------------------------------------|
| IEC 60320 C13 | 250Vac, 10A (UL & CSA 15A, 250Vac) |
| IEC 60320 C19 | 250Vac, 16A (UL & CSA 20A, 250Vac) |

Table 3: Receptacle ratings.

| PDU type | Inlet connector                                                                                 |
|----------|-------------------------------------------------------------------------------------------------|
| 1x16A    | CEE plug (IEC 60309), 1x16A, 230V, 3 poles, 6h<br>or T23 plug (SN 441011), 1x16A, 230V, 3 poles |
| 1x32A    | CEE plug (IEC 60309), 1x32A, 230V, 3 poles, 6h                                                  |
| 3x16A    | CEE plug (IEC 60309), 3 x 16A, 400V, 5 poles, 6h                                                |
| 3x32A    | CEE plug (IEC 60309), 3 x 32A, 400V, 5 poles, 6h                                                |

Table 4: Inlet plug types.

| MCB type           | Tripping<br>current | MCB part number                           | Tripping<br>curve | Breaking<br>capacity |
|--------------------|---------------------|-------------------------------------------|-------------------|----------------------|
| Hydraulic-magnetic | 16A                 | Carling Technologies N41-B0-26-616-122-FG | Long delay        | 10kA                 |
| Thermal-magnetic   | 16A                 | ABB S201M-C16                             | С                 | 10kA                 |

Table 5: MCB ratings.

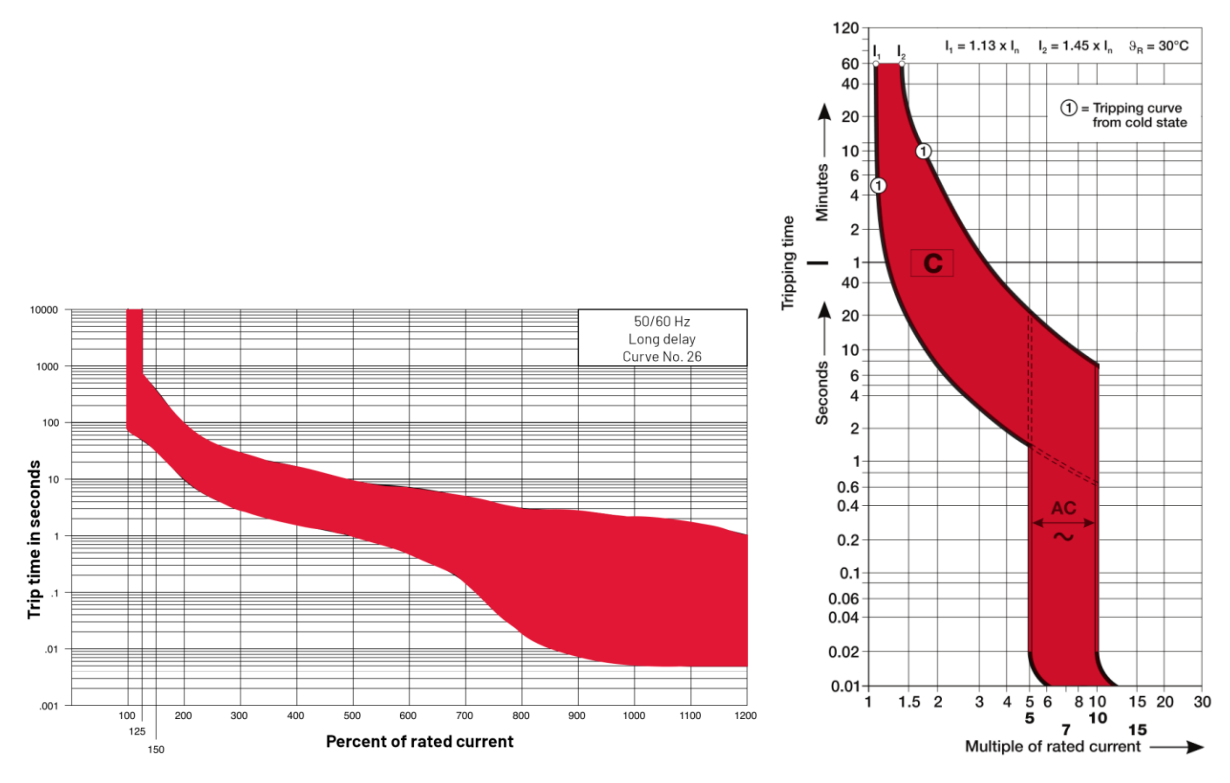

Figure 23: Carling Technologies N41-B0-26-616-122-FG tripping curve (left) and ABB S201M-C16 tripping curve (right).

| Temperature | Tripping current |
|-------------|------------------|
| -40 °C      | 21.3 A           |
| -30 °C      | 20.7 A           |
| -20 °C      | 20.0 A           |
| -10 °C      | 19.2 A           |
| 0°C         | 18.5 A           |
| 10 °C       | 17.7 A           |
| 20 °C       | 16.9 A           |
| 30 °C       | 16.0 A           |
| 40 °C       | 15.1 A           |
| 50 °C       | 14.1 A           |
| 60 °C       | 13.1 A           |
| 70 °C       | 11.9 A           |

Table 6: ABB thermal-magnetic S201-C16 MCB temperature dependence.

## 8.3. Outlet switching (if equipped)

| Parameter      | Ratings                  |
|----------------|--------------------------|
| Switch type    | Bi-stable relay          |
| Rated current  | 16A nominal, 20A maximum |
| Maximum load   | 4′000VA                  |
| Operating life | 10′000 commutations      |

Table 7: Relay ratings.

## 8.4. Networking

| Ethernet port | Speed      | ΡοΕ      | Switch                  |
|---------------|------------|----------|-------------------------|
| ETH1          | 1Gbit/s    | Yes, PD  | Internal Gigabit switch |
| ETH2          | 1Gbit/s    | Yes, PSE | Internal Gigabit switch |
| ETH3          | 100 Mbit/s | No       | No                      |

Table 8: Network interfaces.

#### 8.4.1. Remote management, protocols

| Implemented protocols |
|-----------------------|
| Console (serial)      |
| Telnet                |
| SSH                   |
| DHCP                  |
| SNMP v2 & v3          |
| NTP                   |
| HTTP                  |
| HTTPS                 |
| IPv4 & IPv6           |
| REST API              |
| STP/RSTP              |
| RADIUS                |
| SYSLOG                |

Table 9: Supported protocols.

2022-10-20 / Revision: 2.7 / Author(s): IGIA / Public

Page 26 of 28

#### 8.5.0ther interfaces

| Interface | Purpose                                                        |
|-----------|----------------------------------------------------------------|
| AUX1      | External temperature and humidity sensors                      |
| AUX2      | External temperature and humidity sensors                      |
| AUX3      | External temperature and humidity sensors & console connection |
| USB1      | Reserved for development                                       |
| USB2      | Reserved for development                                       |

Table 10: Additional interfaces.

#### 8.6. Metering

| Parameter           | Ratings                                                                                                    |
|---------------------|----------------------------------------------------------------------------------------------------|
| Metering type       | Per outlet (if equipped)<br>Per module<br>Per branch<br>Per phase<br>Inlet (if equipped) or total                                                                                                    |
| Measured parameters | Voltage (V)<br>Current (A)<br>Active Power (W)<br>Apparent Power (VA)<br>Reactive Power (var)<br>Active Energy (kWh)<br>Reactive Energy (kvarh, capacitive and inductive)<br>Frequency (Hz)<br>Power Factor |
| Metering accuracy   | Billing-grade accuracy, <0.5%                                                                                                    |

Table 11: Metering specifications.

| Load curve type   | Sample rate  | Storage length | Memory type  |
|-------------------|--------------|----------------|--------------|
| Normal resolution | 1 per second | >60 days       | Non-volatile |
| High resolution   | 1 per minute | >2 hours       | Standard     |

Table 12: Load curves storage.

| RCM parameter                     | Ratings         |
|-----------------------------------|-----------------|
| Measuring range                   | AC/DC ±300 mA   |
| Characteristics (IEC 60755)       | AC/DC, type B   |
| Resolution                        | < 0.2 mA        |
| Frequency range                   | DC2 kHz         |
| Measuring time                    | 180 ms          |
| Operating uncertainty DC500 Hz    | ±(5% + 0.5 mA)  |
| Operating uncertainty 5001′000 Hz | ±(15% + 0.5 mA) |
| Operating uncertainty 12 kHz      | -(50% ± 0.5 mA) |

Table 13: RCM specifications (if equipped).

| OVP parameter | Rating             |
|---------------|--------------------|
| Part number   | Citel DS415S-230/G |
| Туре          | 2                  |
| Technology    | MOV                |
| AC system     | TT-TN              |
| In            | 5kA                |
| lmax          | 15kA               |
| Failsafe mode | Disconnection      |

Table 14: OVP specifications (if equipped).

2022-10-20 / Revision: 2.7 / Author(s): IGIA / Public

RNX

## 9. Accessories and spare parts

Please contact RNX for a complete and updated list of mounting accessories and spare parts.

| Part number | Description                                           |
|-------------|-------------------------------------------------------|
| RN1016      | UPDU Mounting Bracket single                          |
| RN1017      | UPDU Mounting Bracket double                          |
| RN1018      | UPDU Mounting Bracket flat                            |
| RN1030      | UPDU Mounting Bracket double, z-style                 |
| RN1031      | UPDU Mounting Bracket 19" or top/bottom (set of 2pcs) |

Table 15: Accessories and spare parts.

RNX